# CUACA(10.5.X到11.X.X)的遷移過程

### 目錄

<u>簡介</u> <u>必要條件</u> <u>需求</u> <u>採用元件</u> <u>設設</u> <u>驗難</u> <u>難</u> <u></u> <u>勤</u>

# 簡介

本文檔介紹將Microsoft Server 2008上使用SQL Express 2008的Cisco Unified Attendant Console(CUAC)高級版本10.5.2遷移到Microsoft Server 2012上使用SQL Express 2008的CUAC高 級版本11.0.2的過程。

## 必要條件

#### 需求

思科建議您瞭解以下主題:

- 思科整合應答主控台進階版
- Microsoft SQL Server 2008 Express

#### 採用元件

本文中的資訊係根據以下軟體和硬體版本:

- CUAC高級版10.5.2
- CUAC高級版11.0.2
- •思科整合通訊管理員10.5.2。
- Microsoft SQL Server 2008 Express
- Microsoft Windows Server 2008 R2企業版
- Microsoft Windows Server 2012 R2 Standard

本檔案中的資訊是根據特定實驗室環境內的裝置。文中使用到的所有裝置皆從已清除(預設)的組 態來啟動。如果您的網路正在作用,請確保您已瞭解任何組態變更的潛在影響。

### 設定

此表顯示從系統和到系統的規格。

| 版本      | CUACA 10.5.2                   |
|---------|--------------------------------|
| 伺服器作業系統 | Server 2008 R2企業版 — SP1<br>64位 |
| 資料庫     | SQL 2008 Express Server SP3    |

CUACA 11.0.2

Server 2012 R2 Standard - 64位

SQL 2008 Express Server SP3

#### 步驟1.確保您要遷移到的伺服器滿足思科統一話務台高級硬體和軟體要求。

https://www.cisco.com/c/dam/en/us/td/docs/voice\_ip\_comm/cucmac/cuaca/11\_0\_2/install\_admin\_g uide/CUACA110201WAG.pdf

步驟2.基於支援的SQL Express資料庫,安裝各自的SQL Express資料庫。在實驗室環境中,安裝 了SQL 2008 Express Server SP3。

步驟3. 有關SQL Server 2008的安裝,請參閱CUAC高級管理和安裝指南。

https://www.cisco.com/c/dam/en/us/td/docs/voice\_ip\_comm/cucmac/cuaca/11\_0\_2/install\_admin\_g uide/CUACA110201WAG.pdf

**附註**:在安裝期間選擇預設例項時,選擇命名例項會將SQL例項命名為*<Computer name\SQLEXPRESS>*。在安裝Attendant Console Server時,這又是一個問題,因為預設情 況下假設SQL資料庫例項為*<Computername>*且不能更改此例項。

| 1                                                                                                    | SQL S                                                                                                | Server 2008 S                                       | ietup   |           | _ = ×            |  |  |
|----------------------------------------------------------------------------------------------------|----------------------------------------------------------------------------------------------------|-----------------------------------------------------|---------|-----------|------------------|--|--|
| Instance Configuration<br>Specify the name and instance I                                                                                                    | D for the SQL Server instance.                                                                       |                                                     |         |           |                  |  |  |
| Setup Support Rules<br>Feature Selection<br>Instance Configuration<br>Disk Space Requirements<br>Server Configuration<br>Database Engine Configuration<br>Error and Usage Reporting<br>Installation Rules<br>Ready to Install<br>Installation Progress<br>Complete | Default instance     Named instance:                                                                 | Default instance     Named instance:     SQLExpress |         |           |                  |  |  |
|                                                                                                    | Instance ID:<br>Instance root directory:                                                             | MSSQLSERVER C:\Program Files\Microsoft SQL Server\  |         |           |                  |  |  |
|                                                                                                    | SQL Server directory: C:\Program Files\Microsoft SQL Server\MSSQL10.MSSQLSERVER Installed instances: |                                                     |         |           |                  |  |  |
|                                                                                                    | Instance Fe                                                                                          | atures                                              | Edition | Version   | Instance ID      |  |  |
|                                                                                                    |                                                                                                    |                                                     | < Back  | Next > Ca | incel Help:tivat |  |  |

步驟4.安裝所需的SQL Express Server後,請確保可以使用Microsoft SQL Server Management Studio登入該伺服器。若要啟用SA使用者,請導航到**Microsoft SQL Server Management Studio**> Object Explorer > Expand Security > Expand Logins。現在按一下右鍵sa,然後選擇屬性並輸入密碼。按一下「Status」頁面「Login」下的「Select Enabled」,如下圖所示:

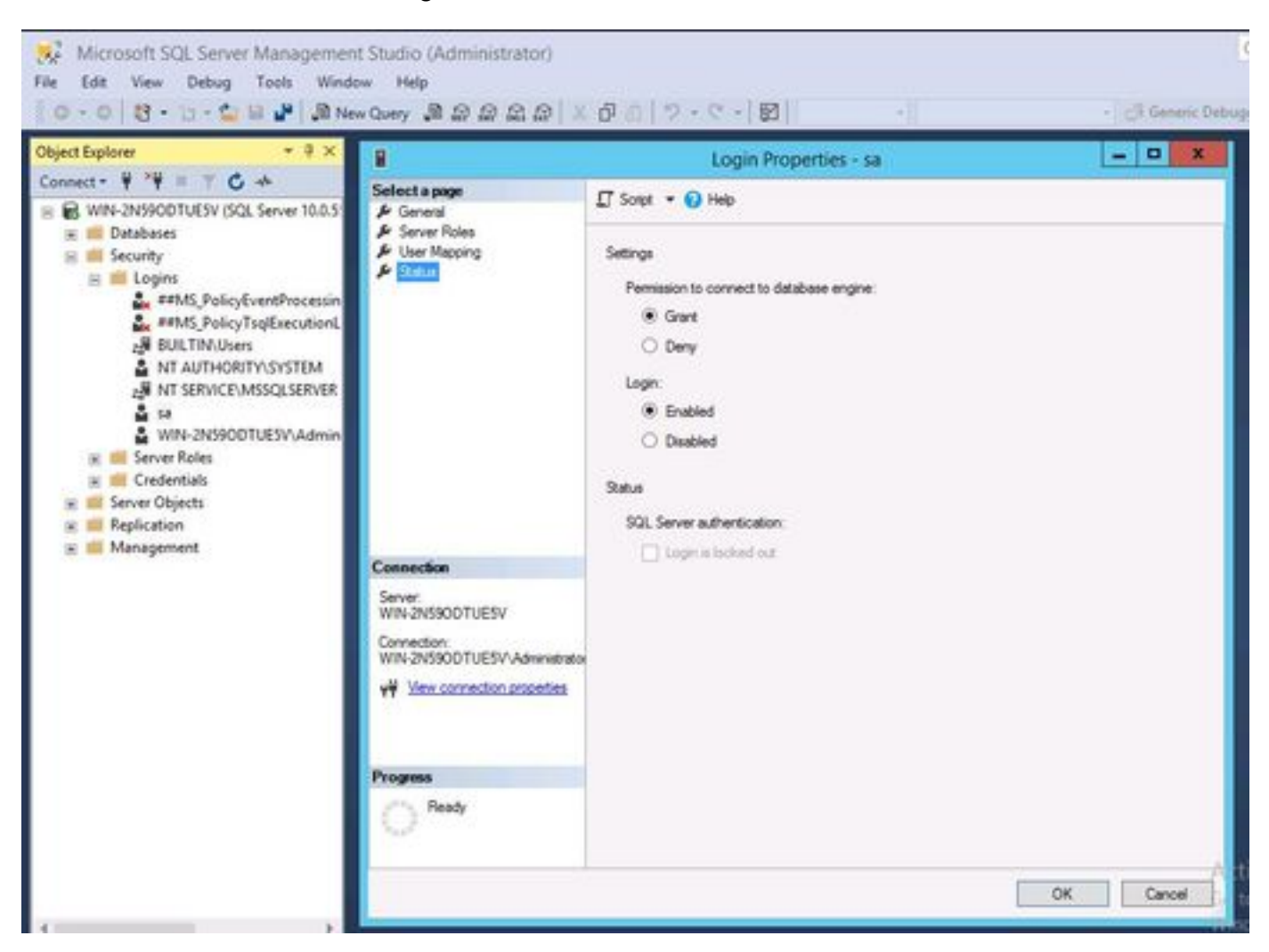

步驟5.從舊CUAC系統中恢復ATTCFG和ATTLOG。

**附註**:此步驟基於SQL資料庫的現有遷移過程;但是,建議使用SQL管理員。

步驟6.完成SQL安裝並還原ATTCFG和ATTLOG後,繼續安裝CUAC 11.0.2

請按照Cisco Unified Attendant Console高級管理和安裝指南進行CUAC安裝。

https://www.cisco.com/c/dam/en/us/td/docs/voice\_ip\_comm/cucmac/cuaca/11\_0\_2/install\_admin\_g uide/CUACA110201WAG.pdf

安裝期間(資料庫嚮導),系統會詢問您是否要覆蓋現有資料庫的選項。此選項是因為安裝安裝程 式通過ATTCFG和ATTLOG識別了SQL 2008 Express的存在。因此,它需要管理員輸入此資料庫是 否被覆蓋。

按圖中所示按一下NO,然後繼續安裝。

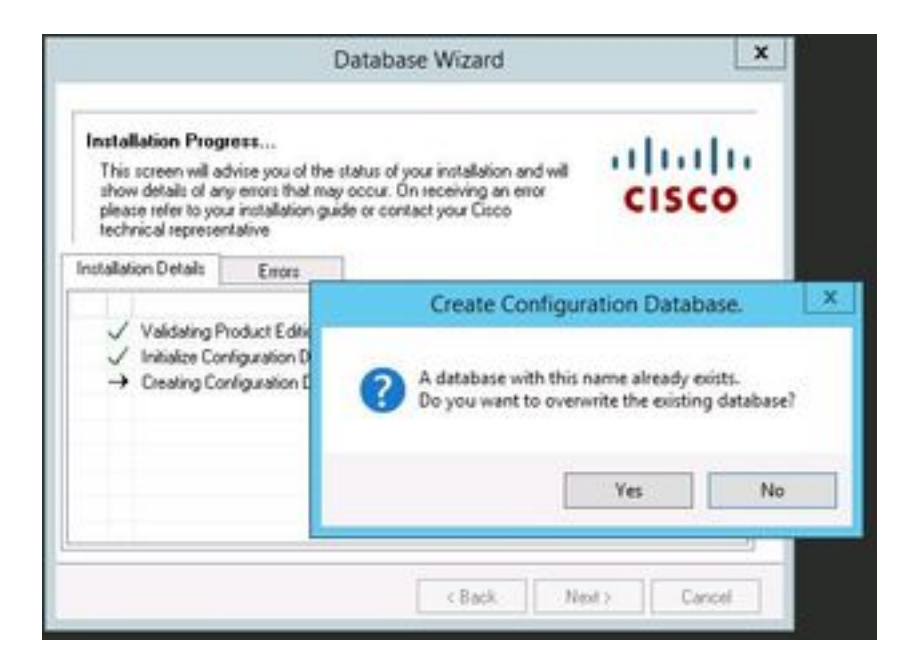

## 驗證

目前沒有適用於此組態的驗證程序。

### 疑難排解

目前尚無適用於此組態的具體疑難排解資訊。